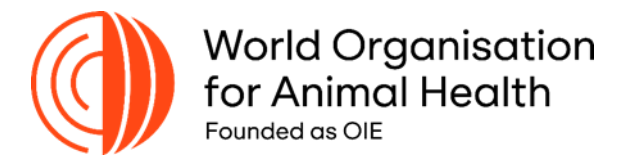

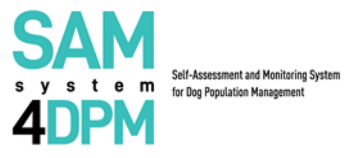

#### SAM4DPM User Guide

### for the

## Local Authority (LA)

Dear User,

Please, check the following 3 simple steps to experience your journey within the Self Assessment and Monitoring System for Dog Population Management (SAM4DPM).

**Note:** please follow the instructions below after receiving an email with all the necessary information to complete your first access.

#### Step 1. Create your credentials

**1.1** Go to the following link <u>https://samsystem.izs.it/</u> and log-in with your username (your email) and the password you received via email by <u>samsystem@izs.it</u>

|          | World Organisation<br>for Animal Health<br>Founded as OIE | SAM<br>V to mark the strategy game<br>4DPM |  |  |  |  |
|----------|-----------------------------------------------------------|--------------------------------------------|--|--|--|--|
|          | Log in to start your                                      | session                                    |  |  |  |  |
|          | Usemme                                                    |                                            |  |  |  |  |
| Username |                                                           |                                            |  |  |  |  |
| Password |                                                           |                                            |  |  |  |  |
| Password |                                                           |                                            |  |  |  |  |
|          | Log In                                                    |                                            |  |  |  |  |
|          | Forgot password?                                          |                                            |  |  |  |  |
|          | <b>I</b> ZS                                               |                                            |  |  |  |  |

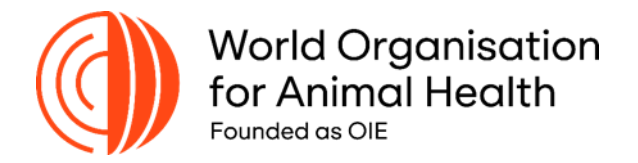

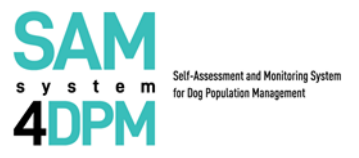

**1.2** Now you will be requested to create a new password to complete your first access.

| Set a new password   |   |
|----------------------|---|
| Old password         | • |
| New password         | 0 |
| Confirm new password | ۲ |
| Confirm              |   |

### Step 2. Log-in

Please, enter again your credentials to log into the platform.

Now, your credentials are your email and the password you created following your first access.

|         | World Organisation<br>for Animal Health<br>Founded as OIE | SAM<br>4DPM | System |
|---------|-----------------------------------------------------------|-------------|--------|
|         | Log in to start you                                       | ır session  |        |
|         | Licemana                                                  |             |        |
| Usernar | me                                                        |             |        |
|         | Password                                                  |             |        |
| Passwo  | rd                                                        |             |        |
|         | Log In                                                    |             |        |
|         | Forgot password                                           | 1?          |        |
|         | ļZS                                                       |             |        |

Congratulations! Now you are registered as a Local Authority (LA) in the SAM4DPM platform.

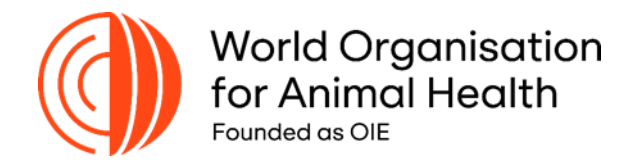

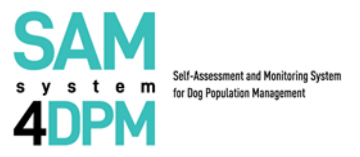

# Step 3 Complete the Questionnaire on Dog Population Management (DPM)

As a Regional/Local Authority (LA) go to the **Active Survey** section and complete the Regional/Local Questionnaire on DPM by clicking on the following icon:

| Active surveys                                                  |                 |                   |                                                   |                                                      |                    |            |      |
|-----------------------------------------------------------------|-----------------|-------------------|---------------------------------------------------|------------------------------------------------------|--------------------|------------|------|
| Show 10 + entries                                               |                 |                   |                                                   |                                                      | Search             | к          |      |
| Survey title ↑↓                                                 |                 |                   |                                                   |                                                      |                    |            |      |
| Local/Regional Questionnaire Dog Population Management<br>(DPM) | 1               | EN                | 2022-10-03 00:00                                  | 2024-12-30 00:00                                     | Greenland          |            | ľ    |
| Showing 1 to 1 of 1 entries                                     |                 |                   |                                                   |                                                      |                    | Previous 1 | Next |
|                                                                 |                 |                   |                                                   |                                                      |                    |            |      |
|                                                                 |                 |                   |                                                   |                                                      |                    |            |      |
| <b>Note</b> :<br>When navigating the q<br>back in to move on or | luesti<br>revie | onnair<br>w the p | e you can save and log<br>previous questions by c | -out in case you need to<br>licking on the options b | o, and cc<br>elow. | ome        |      |

|                                                                                                    |          |                | •      |      | 5    | Ũ | · |  |  |
|----------------------------------------------------------------------------------------------------|----------|----------------|--------|------|------|---|---|--|--|
|                                                                                                    | Previous | Save and Next  | Save   | Exit |      |   |   |  |  |
|                                                                                                    |          |                |        |      |      |   |   |  |  |
| <b>Note:</b><br>Once you complete the questionnaire please click on " <b>Save and Close Survey</b> ". Please, keep in mind that you cannot edit the questionnaire after this operation. |          |                |        |      |      |   |   |  |  |
|                                                                                                    | Previous | Save and Close | Survey | Save | Exit |   |   |  |  |

### General Info:

In case you experience technical difficulties please contact us at <a href="mailto:samsystem@izs.it">samsystem@izs.it</a>

### **Congratulations!**

Your journey is over. Thank you for your effort and stay tuned!